# Polycarbon wind speed transmitter (Model 485)

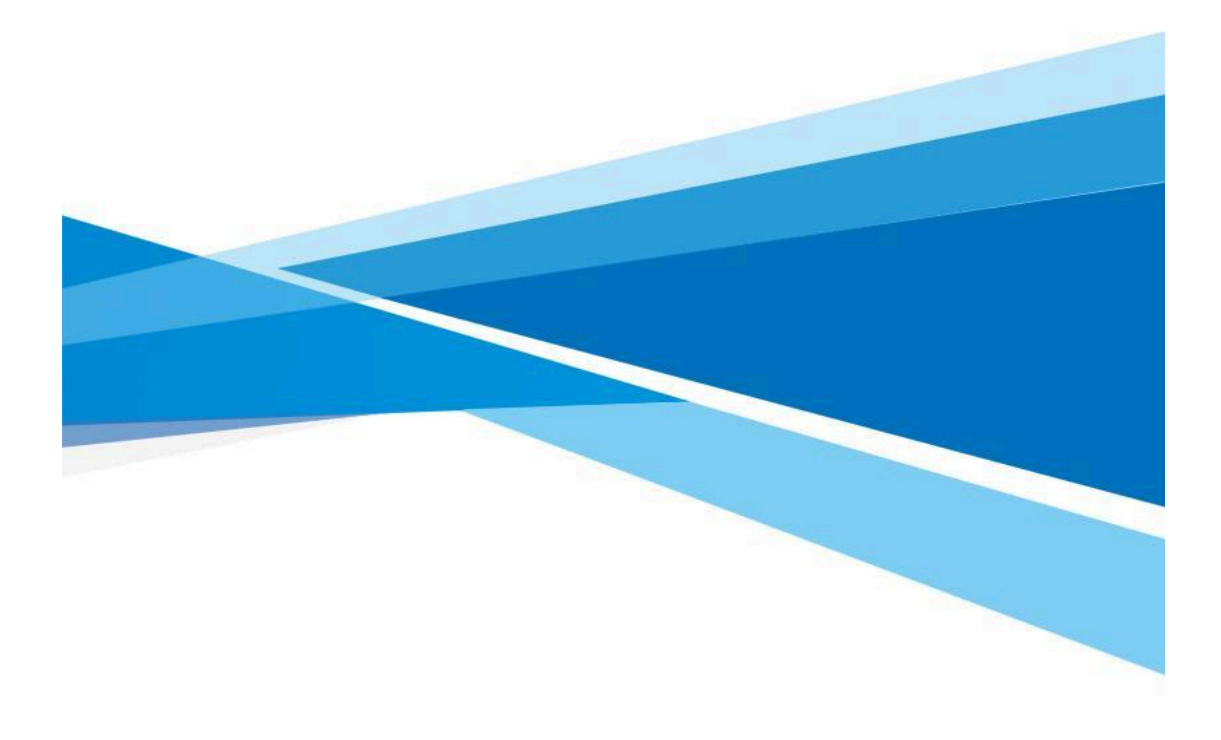

Table of contents

Chapter 1 introduction

1.1 product overview

1.2 functional features

1.3 main parameters

Chapter 2 hardware connectivity

- 2.1 equipment inspection before installation
- 2.2 interface instructions
  - 2.2.1 sensor wiring
- 2.3 installation
- 2.4 points to note

Chapter 3 configuring software installation and use

- 3.1 the sensor is connected to the computer
- 3.2 use of sensor monitoring software

Chapter 4 Communication Protocol

- 4.1 basic communication parameters
- 4.2 data frame format definition
- 4.3 register addresses

4.4 examples and explanations of communication protocols

Chapter 5 common problems and solutions

## **Chapter 1 product introduction**

#### **1.1 product overview**

The wind speed transmitter adopts the structure of a traditional three-wind cup wind speed sensor, the wind cup is made of carbon fiber material with high strength and good start, it can be widely used in the fields of meteorology, ocean, environment, airport, port, laboratory, industry, agriculture and transportation.

#### **1.2 functional characteristics**

Range: 0-70m/s, Resolution 0.1 m/s

Anti-electromagnetic interference treatment

Bottom outlet mode, completely eliminate the aging problem of aviation plug rubber

pad, long-term use is still waterproof

High-performance imported bearings, low rotational resistance, accurate measurement Polycarbonate shell, mechanical strength, high hardness, corrosion resistance, non-rust can be used outdoors for a long time

The structure and weight of the equipment are carefully designed and distributed, with small moment of inertia and sensitive response

Standard Modbus-rtu communication protocol, easy access

| DC power supply<br>(default)               | 10-30V DC                                          |  |  |
|--------------------------------------------|----------------------------------------------------|--|--|
| Power consumption                          | ≤0.3 W                                             |  |  |
| Working temperature of transmitter circuit | -40 ° C ~ + 60 ° C, 0% RH ~ 80% Rh                 |  |  |
|                                            | 485 Modbus protocol                                |  |  |
|                                            | Baud rate: 2400,4800(default), 9600                |  |  |
|                                            | Data bit length: 8 bits                            |  |  |
| Communication interface                    | Parity check: none                                 |  |  |
|                                            | Stop bit length: 1 bit                             |  |  |
|                                            | Default Modbus communication address: 1            |  |  |
|                                            | Support: 03/04/06                                  |  |  |
| Darameter settings                         | Configure with the supplied configuration software |  |  |
| Tarameter settings                         | through the 485 interface                          |  |  |
| Resolution                                 | 0.1 m/s                                            |  |  |
| Precision                                  | $\pm$ (0.2 + 0.03 V) m/S V indicates wind speed    |  |  |
| Measuring range                            | Support Customization 0-70m/s                      |  |  |
| Dynamic response time                      | ≤1 s                                               |  |  |
| Start the wind speed                       | ≤0.2 m/s                                           |  |  |

#### 1.3 main parameters

For long-term use, please keep the ambient wind speed below  $30 \mbox{m/s}$ 

#### Shell dimensions

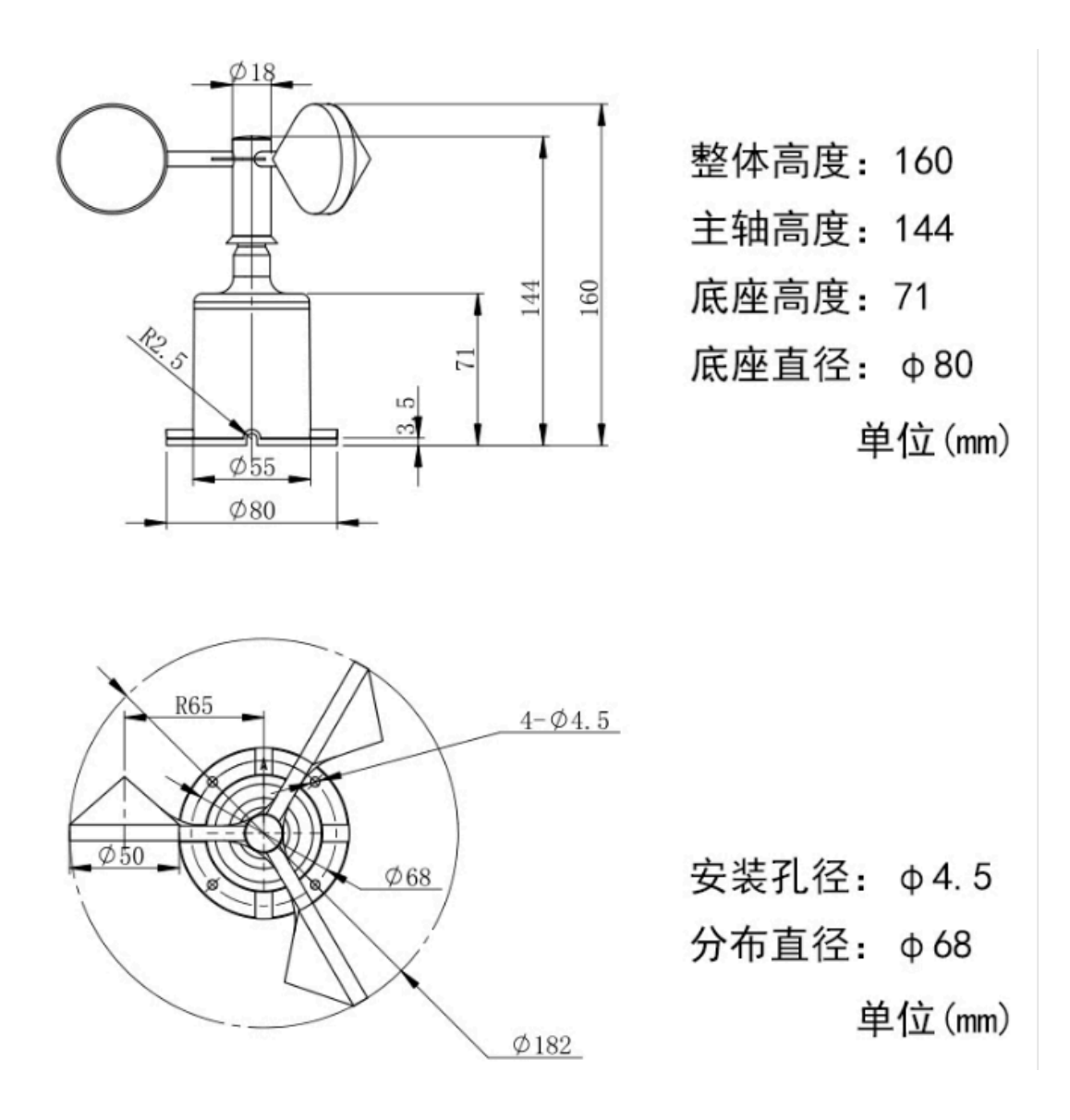

## Chapter 2 hardware connectivity 2.1 equipment pre-installation inspection

Equipment list:

I transmitter equipment 1

| install 4 screws

I Certificate of Conformity and Warranty Card

#### 2.2

10-30V for a wide-voltage power supply. 485 signal line wiring attention to A-B two lines can not be connected back, the bus address between multiple devices can not conflict.

#### 2.2.1 sensor wiring

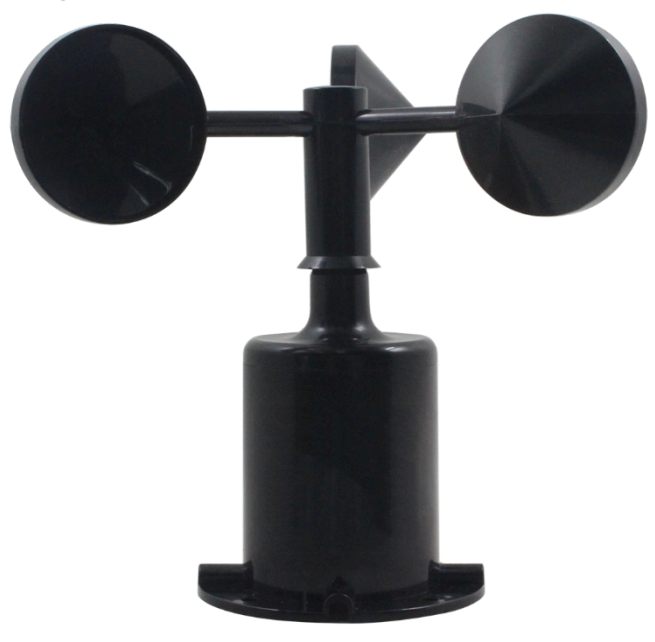

|   | Color          | Description                         |  |
|---|----------------|-------------------------------------|--|
| 电 | Brown          | Power supply positive (10 ~ 30V DC) |  |
| 源 |                |                                     |  |
|   | Black          | The power supply is negative        |  |
| 通 | Yellow (green) | 485-A                               |  |
| 信 | Blue           | 485-B                               |  |

#### **2.3 installation**

The lower pipe of the wind speed sensor is firmly fixed on the flange plate by means of flange installation and threaded flange connection. The chassis ø80mm is provided with four mounting holes in the circumference of the Ø68MM which are all ø4.5 mm, use Bolts to fasten it on the bracket to keep the whole set of instruments at the best level, ensure the accuracy of wind speed data, flange connection is convenient to use, can withstand greater pressure.

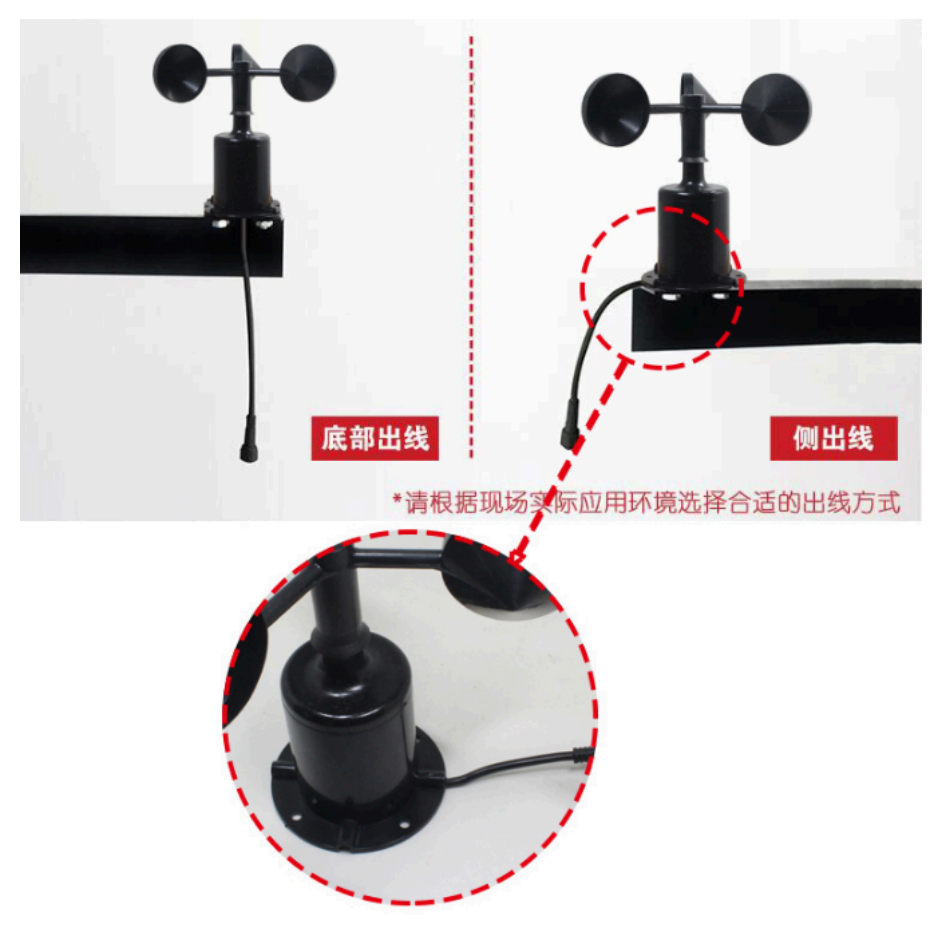

#### 2.4 precautions

1. Users are not allowed to disassemble or touch the sensor core to prevent damage to the product.

2. As far as possible away from high-power interference equipment, so as not to cause inaccurate measurement, such as inverter, motor, etc. .

3. To prevent chemical reagents, oil, dust and other direct damage to the sensor, do not dew, limit temperature environment for long-term use, prevent cold and heat shock.

## Chapter 3 configuration software installation and use

We provide the supporting"485 parameter configuration software", can easily use the computer to read the parameters of the sensor, while flexible modification of the sensor device ID and address.

Note that when using the software for automatic access, you need to ensure that there is only one sensor on the 485 bus.

#### 3.1 the sensor is connected to the computer

After connecting the sensor to the 485 via USB and powering it properly, you

can see the correct COM port on your computer (see the COM port in my pc-properties-device manager-port).

Open the package, select"Debugging software"-"485 parameter configuration software", find to open.

If you do not find a COM port in device manager, it means that you do not have a USB to 485 driver installed (in the package) or you do not have the driver installed correctly, please contact a technical person for help.

#### 3.2 use of sensor monitoring software

Configuration interface as shown in the figure, first according to Section 3.1 method

to get the serial port number and select the correct serial port.

Click on the test baud rate of the software, the software will test the current device baud rate and address, the default baud rate is 4800 bit/s, the default address is 0x01.

3. Change the address and baud rate as needed, and query the current function status of the device.

If the test is not successful, please re-check the equipment wiring and 485 driver installation.

| 2 485变送器配置软件V2.1 |                                        |          |     |
|------------------|----------------------------------------|----------|-----|
| 请选择串口号:          | COM4 💌                                 | 测试波特率    |     |
| 设备地址: 1          |                                        | 查询       | 设置  |
| 设备波特率: 4         | 1800                                   |          | 设置  |
| 温度值:             |                                        | 查询       |     |
| 湿度值:             |                                        | 查询       |     |
| 水浸状态: 「          |                                        | 查询       |     |
| 断电状态:            |                                        | 查询       |     |
| 光照度测试组           | ====================================== |          | 教设定 |
| CO               |                                        |          |     |
| 遥信输出延时 设备        | <b>踏地址:1</b> 波                         | 持率:4800  | 设置  |
| 遥信常开常闭设置         |                                        |          | 设置  |
| 湿度上的             |                                        | 确定       | 设置  |
| 湿度下              |                                        |          | 设置  |
| 温度上限:            |                                        |          | 设置  |
| 温度下限:            |                                        |          | 设置  |
| 湿度回差:            |                                        | 查询       | 设置  |
|                  |                                        |          | 设置  |
| 湿度偏差:            |                                        |          |     |
| 温度偏差:            |                                        |          |     |
| 液晶               | 皆控制模式:                                 | 液晶控制模式设置 | ť   |
| 无线温湿度变送器         | 参数设置:                                  | 无线参数设置   | ]   |

## **Chapter 4 communication protocols** 4.1 basic communication parameters

| Coding     | 8-bit binary                                            |
|------------|---------------------------------------------------------|
| Data bits  | Eight                                                   |
| Parity bit | 无                                                       |
| Stop bit   | 1 bit                                                   |
| Error      | CBC (redundant cyclic code)                             |
| checking   | Cicc (redundant cyclic code)                            |
| Poud rata  | 1200bit/s, 2400bit/s, 4800bit/s, 9600bit/s, 19200bit/s, |
| Daud Tale  | 38400bit/s, 57600bit/s, 115200bit/SBIT/s                |

### 4.2 data frame format definition

Using the ModBus-RTU protocol, the format is as follows:

Initial structure  $\geq$ 4 bytes in time

Address code = 1 byte

Function code = 1 byte

Data area = N bytes

Error Check = 16-bit CRC code

Time to end structure  $\geq$ 4 bytes

Address Code: the address of the transmitter, in the communication network is unique (factory default 0x01).

Function code: this transmitter only uses the function code 0x03(reads register data).

Data area: Data area is specific communication data, note that 16bits data high byte in front!

CRC code: two-byte checksum code.

Host query frame structure:

| Address | Function | Register start | Register | Low      | Check code |
|---------|----------|----------------|----------|----------|------------|
| Code    | codes    | address        | length   | checksum | high bit   |
| 1 byte  | 1 byte   | 2 bytes        | 2 bytes  | 1 byte   | 1 byte     |

Slave response frame structure:

| Address<br>Code | Function<br>codes | The number<br>of valid<br>bytes | Data Area<br>1 | The second data area | N data area | Check Code |
|-----------------|-------------------|---------------------------------|----------------|----------------------|-------------|------------|
| 1 byte          | 1 byte            | 1 byte                          | 2 bytes        | 2 bytes              | 2 bytes     | 2 bytes    |

## 4.3 register address

| Register | PLC or        | Content                              | Support   |
|----------|---------------|--------------------------------------|-----------|
| address  | configuration |                                      | function  |
|          | address       |                                      | codes     |
| 000h     | 40001         | Instantaneous wind speed             | 03/04     |
|          |               | Uploading data is 10 times the true  |           |
|          |               | value                                |           |
|          |               | Device Address $1 \sim 254$ (factory | 0x03/0x0  |
| 07D0H    | 42001         |                                      | 4/0x06/0x |
|          |               | default 1)                           | 10        |
|          |               | Device Baud rate                     | 0x03/0x0  |
| 07D1H    | 42002         | 0 for 2,400 bit/s, and 1 for 4,800   | 4/0x06/0x |
|          |               | bit/s                                | 10        |

| 2 is 9,600 bit/s, and 3 is 19,200   |
|-------------------------------------|
| bit/s                               |
| Four is 38,400 bit/s, and five is   |
| 57,600 bit/s                        |
| 6 is 115,200 bit/s, 7 is 1200 bit/s |

#### **4.4 communication protocol examples and explanations** Example: read the wind speed at the device address 0x01

Frame of inquiry:

| Address<br>Code | Function<br>codes | Starting<br>address | Data Length | Low<br>checksum | Check code<br>high<br>bit |
|-----------------|-------------------|---------------------|-------------|-----------------|---------------------------|
| 0x01            | 0x03              | 0x000x00            | 0x000x01    | 0x84            | 0x0A                      |

Reply Frame: (for example, read the current wind speed is 8.6 m/s)

| Address<br>Code | Function codes | Returns the<br>number of<br>valid bytes | Current<br>wind speed | Low<br>checksum | Check code<br>high<br>bit |
|-----------------|----------------|-----------------------------------------|-----------------------|-----------------|---------------------------|
| 0x01            | 0x03           | 0x02                                    | 0x000x56              | 0x38            | 0x7A                      |

Wind speed calculations:

Current wind speed: 0056H (hexadecimal) = 86 = wind speed = 8.6 m/s

#### Chapter 5 common problems and solutions No output or output errors

Possible causes:

1, the computer has com port, the port is not correct.

Wrong baud rate.

3. The 485 bus is disconnected, or the A and B wires are connected back.

4. If the number of equipment is too large or the wiring is too long, the local power

supply should be added with 485 enhancer and  $120\Omega$  terminal resistance.

5. The USB 485 drive is not installed or damaged.

Your device is damaged.